### Planlegge møter og spore svar

### Trinn 1

Velg Nytt arrangement.

| ••  |      |      |        |       |     |     |   |                        |                    |                                         |        |          | Q Søk         |
|-----|------|------|--------|-------|-----|-----|---|------------------------|--------------------|-----------------------------------------|--------|----------|---------------|
| =   | ſ    | N    | lytt a | irran | gem | ent |   | 🗊 Min                  | dag <              | ⇒ fra 9. au                             | gust 1 | il 11. a | ugust 20      |
| <   |      | auç  | just 2 | 2021  |     |     | > |                        | 9                  | mandag                                  |        | 10       | tirsdag       |
| м   | т    | 0    | т      | F     | L   | S   |   |                        |                    |                                         |        |          |               |
| 2   | 3    | 4    | 5      | 6     | 7   | 8   |   | kl. 05:00              |                    |                                         |        |          |               |
| 9   | 10   | 11   | 12     | 13    | 14  | 15  |   | kl. 06:00              | UX-syn             | kronisering; Mark                       | 8 ¢ Ô  |          |               |
| 16  | 17   | 18   | 19     | 20    | 21  | 22  |   | kl. 07:00              |                    |                                         |        |          |               |
| 23  | 24   | 25   | 26     | 27    | 28  | 29  |   | LI recon               |                    |                                         |        |          |               |
| 30  | 31   | 1    | 2      | 3     | 4   | 5   |   | ki, 08:00              |                    |                                         |        |          |               |
| b.h | iow@ | ∳out | look   | .com  |     |     |   | kl. 09:00<br>kl. 10:00 | Mote fo<br>Konfera | <b>r salgsteamet</b><br>nserom – Håvard | φ      | Ukentlig | g samtale med |

### Trinn 3

Velg **Romsøker**, velg en plassering fra romlisten, og legg deretter til en plassering.

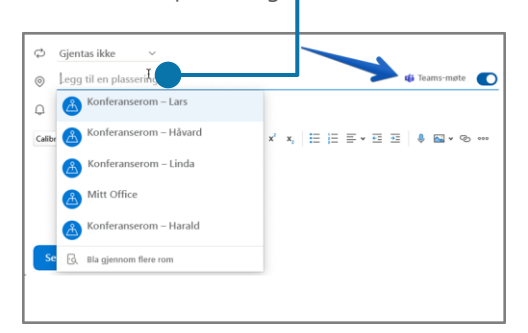

### Trinn 5

Når du har sendt invitasjonen, kan du se svarene til høyre.

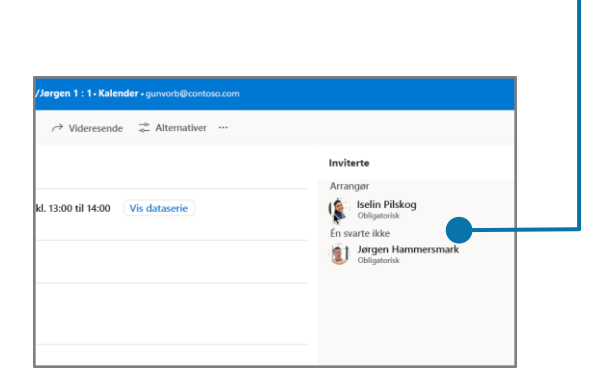

### Trinn 2

Velg **Planlegging**, og velg deretter **Legg til obligatoriske deltakere** for å legge til deltakernavn.

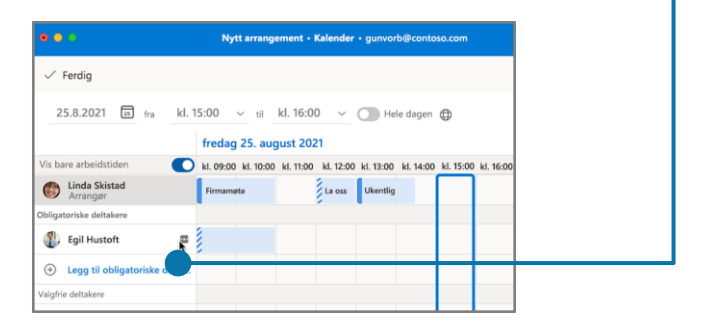

### Trinn 4

Velg **Legg ved** for å legge til en kobling til en fil, du har lagret i OneDrive eller SharePoint.

| Privat | en al a a a a a a a a a a a a a a a a a a | eltakeralternati | ver 🗔   | Planleggingsassiste | nt 🖉 Leg | ge ved ··· |
|--------|-------------------------------------------|------------------|---------|---------------------|----------|------------|
| mega   | nb@c                                      | ontoso.com       |         | ~                   |          |            |
|        |                                           |                  |         |                     |          | Valgfri    |
| ra     | kl. 15:0                                  | 0 ~ til k        | . 16:00 | Hele dagen          | •        |            |

## Jukselapp – Outlook Kalender for Mac

# Bruke kategorier til å sortere arrangement

Høyreklikk et arrangement, og velg en kategori under Kategoriser.

| - | Videresende      | > | nelse  |
|---|------------------|---|--------|
|   | Gå til dataserie |   |        |
|   | Privat           |   |        |
|   | Vis som          | > |        |
|   | Kategoriser      | > | 🔵 Blå  |
|   | Avbryte møte     | > | Grønn  |
|   |                  |   | Purpur |
|   |                  |   | Rød    |

## Bytte kalendervisning

Velg **Hjem** og deretter et visningsalternativ, f.eks. **Dag** eller **Arbeidsuke.** 

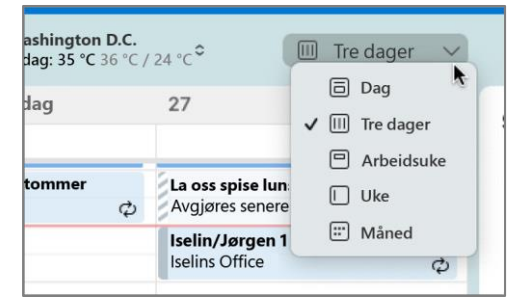

## Dele en kalender

Velg Verktøy > Kontoer > Delegering og deling, og velg deretter Tillatelser-fanen. Velg Legg til bruker, og velg tillatelsene.

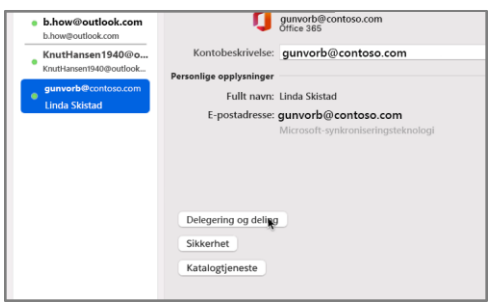

## Hurtigtaster

| Gå til Kalender | 策+2         | Opprett avtale         | $\Re$ +N (i kalendervisning) |
|-----------------|-------------|------------------------|------------------------------|
| Gå til E-post   | <b>米</b> +1 | Bytt visning til i dag | 光+T                          |

Flere hurtigtaster: https://go.microsoft.com/fwlink/?linkid=864503

## Mer informasjon

Hjelp for Outlook for Mac, https://go.microsoft.com/fwlink/?linkid=864508

### Bruke arrangementskort

Se alle detaljer om et møte, med ett enkelt blikk.

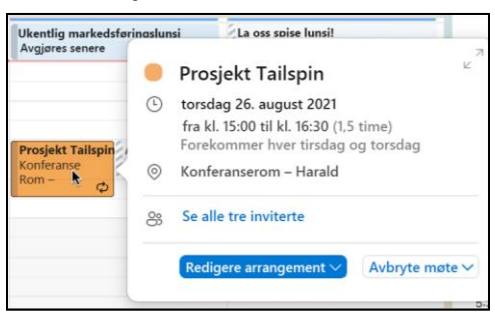

### Legge til en kalender i kalendervisningen

Velg **Fil > Åpne** > **Delte kalendere**, og skriv inn et navn for å se tilgjengelige kalendere fra personer i organisasjonen.

| g Arrangeme | nt Format Verktøy Vindu |
|-------------|-------------------------|
| >           |                         |
| >           | Dette arrangementet #O  |
| жw          | Delt kalender 📐         |
| % S         | Delt postboks           |
| <b>ôжs</b>  |                         |
|             | Onsdag                  |
| >           |                         |
|             | Arrangeme               |

Forskjeller mellom Windows- og Mac-versjonen av Outlook, https://go.microsoft.com/fwlink/?linkid=864506